# MARCHE A SUIVRE DES LE 1<sup>ER</sup> SEPTEMBRE 2024 ABONNEMENT DU SPORT UNIVERSITAIRE 2024-2025

## Procédure d'inscription pour les étudiants et le personnel de la Haute école de Santé (HES-FR).

### Pour les nouveaux abonnements :

Vous pouvez choisir entre une inscription online ou une inscription à notre réception.

#### Inscription online

- Allez sur notre site <u>www.unifr.ch/sportuni</u>, cliquez sur « S'inscrire au sport universitaire » puis sur « Inscription ».

- Choisissez votre catégorie (personnel ou étudiant(e) de la (HES-FR).

- Téléchargez votre attestation d'étude ou de travail et une photo passeport, puis faites la demande d'inscription.

- Dès que nous aurons accepté votre demande, vous pouvez procéder au payement par carte de crédit.

- Avec votre preuve de payement vous pouvez participer aux différentes activités en attendant votre Campus Card/Sport Card. Celle-ci vous sera envoyée dans un délai d'une semaine.

- Lors de l'inscription, vous recevez également un profil pour gérer vos différentes inscriptions onlines.

## Pour les renouvellements d'abonnement :

Vous pouvez choisir entre une inscription online ou une inscription à notre réception.

#### Inscription online

- Veuillez aller dans <u>my.unifr.ch</u> et loguez-vous avec le profil que vous avez reçu par e-mail, puis allez sur la page « Mes inscriptions » et là il y a un bouton pour renouveler l'abonnement.

Si vous n'avez pas de profil, veuillez écrire un mail à unisportuni@unifr.ch.

#### Inscription à la réception

- L'inscription est également possible à notre réception (Pérolles 95) en dessous de la mensa. Nous acceptons les payements par twint ou en argent liquide.

- Important : Prenez les attestations et une photo passeport avec vous !

Tous les cours sont sur inscriptions !